## Welcome To LAZ Online

## Dear Valued Parker,

Thank you for choosing LAZ Parking! LAZ Online will allow you to access and manage your monthly parking account conveniently from your desktop. With your LAZ online account you can easily view your account history and print invoices and receipts of payment. You can also make payments, sign up for recurring payments, and manage your vehicle information online. To access your online account, please go to www.Lazparking.com and select My Account on the upper right hand corner of the screen. (screen shot 1.)

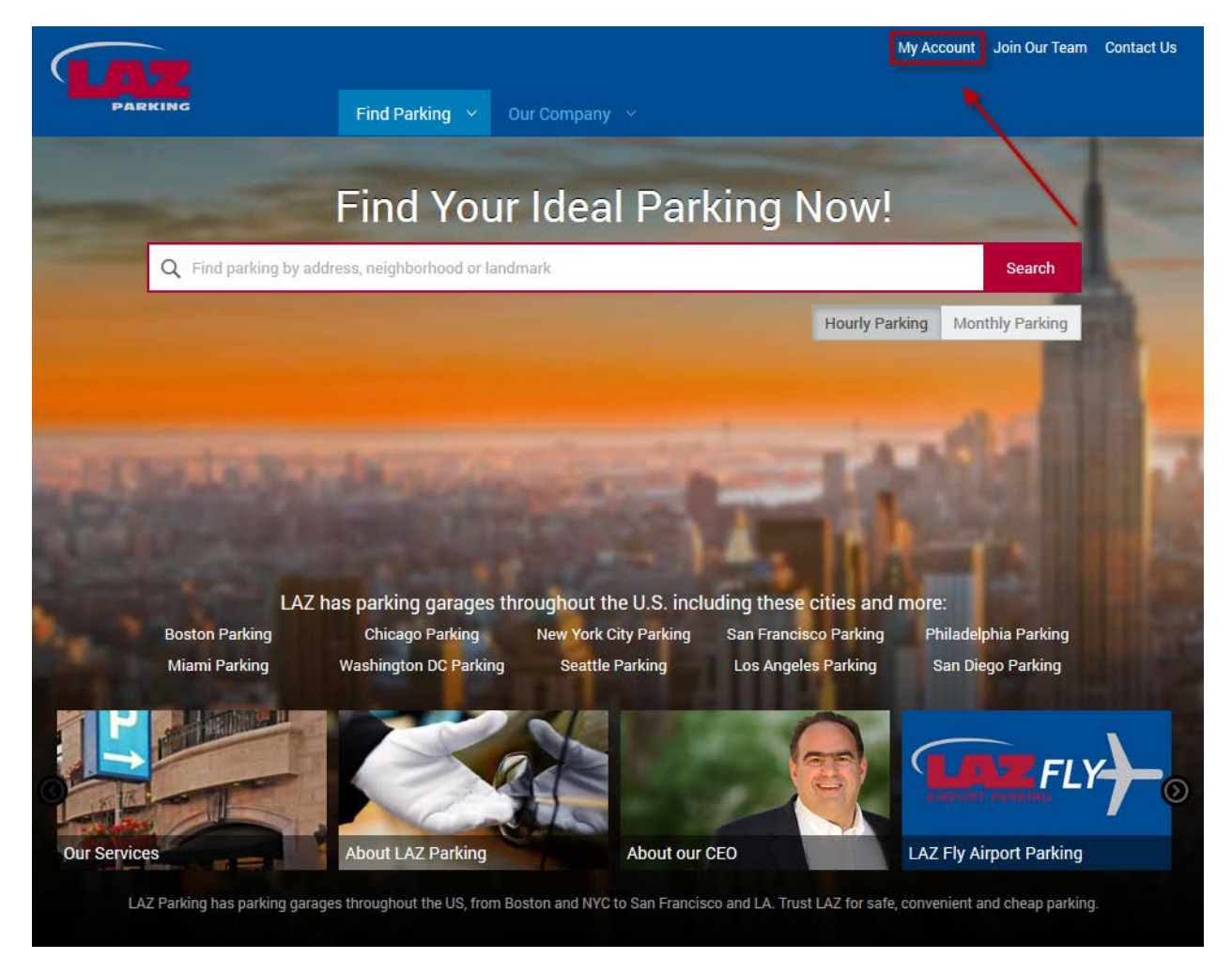

(1.)

Select <u>Log In</u> in the screen shot below. (Screen Shot 2.) (2.)

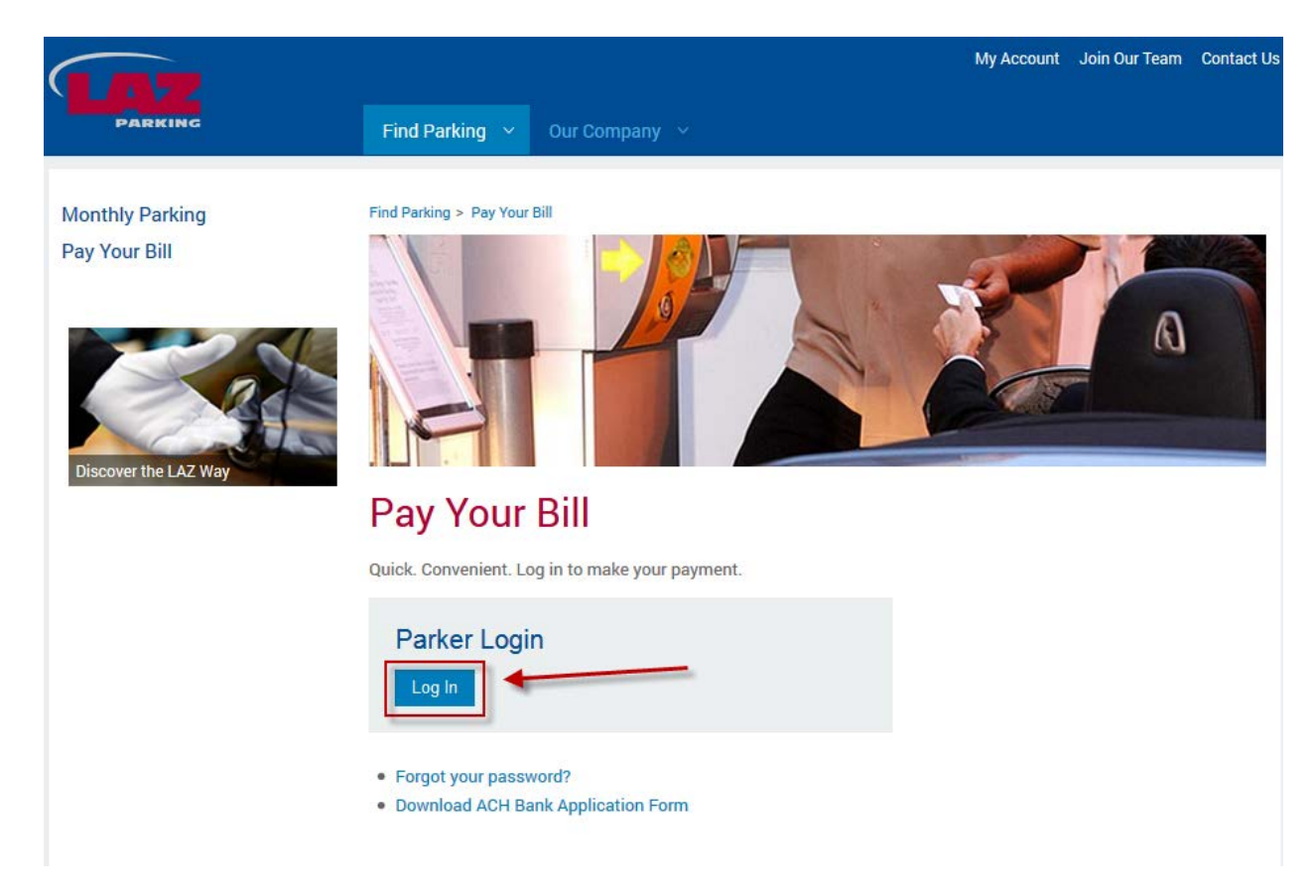

Enter your Email address and password into the Parker Login area. (3.) You must use the email address you have registered with LAZ. If you have forgotten your password and/ or email address, please select the **Forgot your Password** link. Your first time sign-in password will be your LAZ account number located on your invoice. Once inside your online account you can change your password. (3.)

|                                                          |                         |                          |                 |        | My Account | Join Our Team | Contact Us |
|----------------------------------------------------------|-------------------------|--------------------------|-----------------|--------|------------|---------------|------------|
| PARKING                                                  | Find Parking            | Our Company 🗸            |                 |        |            |               |            |
| Monthly Parking Ce                                       | nter Sign-li            | n                        |                 |        |            |               |            |
|                                                          | inter Sign-ii           |                          |                 | -      |            |               |            |
| Parker Login                                             | nd tap into special dis | counts for individual ai | na group accoun | IS.    |            |               |            |
| Email Address                                            | Passwor                 | ď                        |                 | Log In |            |               |            |
| Forgot your password?     Download Monthly Parking Agree | <u>ement</u>            |                          |                 |        |            |               |            |

Now that you are signed into your LAZ Online account the following directions will explain how to use the available features to manage your parking account.

After entering your credentials to sign in, you will be prompted to the main screen of your online account. If you have more than one parking account with LAZ Parking you will be given the option to select the account you wish to manage on sign in. The main screen will display your account details, LAZ account number, account name, parking location and account balance. On the left side of your screen you will see the navigation panel used to navigate throughout your online account.

|                                  | My Account Join Our Team Contact Us                                     |
|----------------------------------|-------------------------------------------------------------------------|
|                                  |                                                                         |
|                                  | Find Parking V Our company V                                            |
| Main                             |                                                                         |
| Wain                             | Manthely Darking Contan                                                 |
| History                          | Monthly Parking Center                                                  |
| Pay Online                       |                                                                         |
| Edit Account                     |                                                                         |
| Edit Credit Card                 | Account #: 543210<br>Name: Jon Bon Jovi                                 |
| Sign up for recurring<br>payment | Parking Location: Sunset Tower (CNN Building)<br>Current Balance: \$.00 |
| Edit Password                    |                                                                         |
| Parkers                          |                                                                         |
| Contact                          |                                                                         |
| Sign Out                         | Technical Support Billing Support                                       |

Using the navigation Panel on the left, you may select **History** to view your account's recent history. The transactional history of your account will list invoices, payments and adjustments. You may select each invoice and payment in the description column to print a copy of the invoice or receipt of payment.

|                                  |               |                       |                       | My Ac     | count Join Our Team | Co |
|----------------------------------|---------------|-----------------------|-----------------------|-----------|---------------------|----|
| PARKING                          | Find Pa       | rking V Our Com       | ipany v               |           |                     |    |
| Main                             |               |                       |                       |           |                     |    |
| History                          | Month         | v Parking             | Center                |           |                     |    |
| Pay Online                       |               | ,                     |                       |           |                     |    |
| Edit Account                     |               |                       |                       |           |                     |    |
| Edit Credit Card                 | Account #: 54 | Account #: 543210     |                       |           |                     |    |
| Sign up for recurring<br>payment | Parking Loca  | ation: Sunset Tower ( | CNN Building)         |           |                     |    |
| Edit Password                    | Date          | Transaction           | Description           | Amount    | Balance             |    |
| Parkers                          | 11/1/2013     | Monthly Invoice       | Billing for 11/1/2013 | \$.00     | \$.00               |    |
| Contact                          | 12/1/2013     | Monthly Invoice       | Billing for 12/1/2013 | \$400.00  | \$400.00            |    |
| oonact                           | 1/1/2014      | Monthly Invoice       | Billing for 1/1/2014  | \$400.00  | \$800.00            |    |
| Sign Out                         | 1/5/2014      | Payment               | Check # 8654          | -\$800.00 | \$.00               |    |
|                                  | 2/1/2014      | Monthly Invoice       | Billing for 2/1/2014  | \$400.00  | \$400.00            |    |
|                                  | 2/5/2014      | Payment               | <u>Check # 7896</u>   | -\$400.00 | \$.00               |    |

Select **Pay Online** to make an online payment via credit or debit card. Put your card information into this screen and follow the prompts to make your online payment is three easy steps.

|                                  |                                                                                                    |                                                                                                    | My Account                                                                                                    | Join Our Team                                           | Contact Us |
|----------------------------------|----------------------------------------------------------------------------------------------------|----------------------------------------------------------------------------------------------------|----------------------------------------------------------------------------------------------------|---------------------------------------------------------|------------|
| PARKING                          | Find Parking V Our Co                                                                                                    | ompany v                                                                                                    |                                                                                                    |                                                         |            |
|                                  |                                                                                                    |                                                                                                    |                                                                                                    |                                                         |            |
| Main                             |                                                                                                    |                                                                                                    |                                                                                                    |                                                         |            |
| History                          | Monthly Parking                                                                                                    | Center                                                                                                    |                                                                                                    |                                                         |            |
| Pay Online                       |                                                                                                    |                                                                                                    |                                                                                                    |                                                         |            |
| Edit Account                     |                                                                                                    |                                                                                                    |                                                                                                    |                                                         |            |
| Edit Credit Card                 | Account #: 543210<br>Name: Jon Bon Jovi                                                                                                    |                                                                                                    |                                                                                                    |                                                         |            |
| Sign up for recurring<br>payment | Parking Location: Sunset Tower<br>Current Balance: \$.00                                                                                                    | (CNN Building)                                                                                                    |                                                                                                    |                                                         |            |
| Edit Password                    | Payment Information (all fields a                                                                                                    | are required)                                                                                                    |                                                                                                    |                                                         |            |
| Parkers                          | First Name *                                                                                                    |                                                                                                    |                                                                                                    |                                                         |            |
| Contact                          | Last Name *                                                                                                    |                                                                                                    |                                                                                                    |                                                         |            |
| Sign Out                         |                                                                                                    |                                                                                                    |                                                                                                    |                                                         |            |
| <u>.</u>                         | Billing Address ZIP Code *                                                                                                    |                                                                                                    |                                                                                                    |                                                         |            |
|                                  | Amount to Pay *                                                                                                    | \$.00                                                                                                    |                                                                                                    |                                                         |            |
|                                  | Credit Card Type *                                                                                                    | Visa                                                                                                    |                                                                                                    |                                                         |            |
|                                  | Credit Card Number *                                                                                                    |                                                                                                    |                                                                                                    |                                                         |            |
|                                  | Expiration Month *                                                                                                    | January 💌                                                                                                    |                                                                                                    |                                                         |            |
|                                  | Expiration Year *                                                                                                    | 2014 💌                                                                                                    |                                                                                                    |                                                         |            |
|                                  |                                                                                                    | Automatically charge this credit card each                                                                                                    | month                                                                                                    |                                                         |            |
|                                  |                                                                                                    | ,                                                                                                    |                                                                                                    |                                                         |            |
|                                  | LAZ PARKING<br>TERMS AND CONDITIONS                                                                                                    |                                                                                                    |                                                                                                    |                                                         |            |
|                                  | <ol> <li>Obtaining a Parking Card         <ul> <li>A. A monthly parking card or permit may<br/>www.lazparking.com. Applicants must<br/>information must be furnished for each             </li> <li>B. A processing fee is required for the i<br/>C. A lost or stolen parking card should b<br/>D. Do not leave your parking card in your</li> </ul> </li> </ol> | y be obtained by the company administrator or as an i<br>complete the application identifying each vehicle to be<br>vehicle listed: License tag number, vehicle's make, mo<br>issuance of an access card. A fee could be invoiced<br>be reported as soon as possible.<br>Ir car. It may become warped due to heat or cracked | ndividual by registe<br>e used by the card I<br>odel, year and color<br>for lost cards.<br>due to cold tempera | ring online at<br>holder. The following<br>:<br>atures. | 1          |
|                                  |                                                                                                    | I have read the LAZ parking agreement                                                                                                    | t *                                                                                                    |                                                         |            |
|                                  | Continue                                                                                                    |                                                                                                    |                                                                                                    |                                                         |            |

You will review payment information on the next screen.

We ask that you use the **Edit Account** feature keep your account details updated including your contact information. This way we can easily notify you with any pertinent information regarding your facility and account. You may enroll or update the card on file for automatic recurring payments by using the **Edit Credit Card or Signup for recurring payment**. This feature is especially helpful when your card's expiration date is ready to expire. Signing up for recurring payment allows you to place a designated card (Credit or Debit) on file with LAZ. LAZ will charge this card with your current balance within the first five business days of the month. You will not have to manually make a payment to LAZ after signup.

|                                  | My Account Join Our Tear                                                                                                    | n Contact Us |
|----------------------------------|----------------------------------------------------------------------------------------------------|--------------|
| PARKING                          | Find Parking V Our Company V                                                                                                    |              |
| Main                             |                                                                                                    |              |
| Main                             | Monthly Parking Contor                                                                                                    |              |
| HISTORY                          | Monthly Parking Center                                                                                                    |              |
| Pay Online                       | Sign up for automatic recurring payment below.                                                                                                    |              |
| Edit Account                     |                                                                                                    |              |
| Edit Credit Card                 | Required Fields are marked with*                                                                                                    |              |
| Sign up for recurring<br>payment | Pay With Credit Card                                                                                                    |              |
| Edit Password                    |                                                                                                    |              |
| Parkers                          | First Name:*                                                                                                    |              |
| Contact                          | Last Name."                                                                                                    |              |
| Sign Out                         | Credit Card Type:* Visa                                                                                                    |              |
| olgh out                         |                                                                                                    |              |
|                                  | Credit Card Number:"                                                                                                    |              |
|                                  | Billing ZIP Code *                                                                                                    |              |
|                                  | Expiration Month* January                                                                                                    |              |
|                                  | Expiration Year* 2014 💌                                                                                                    |              |
|                                  | Pay With Checking Account                                                                                                    |              |
|                                  | LAZ PARKING<br>TERMS AND CONDITIONS                                                                                                    | <u>^</u>     |
|                                  | <ol> <li>Obtaining a Parking Card</li> <li>A. A monthly parking card or permit may be obtained by the company administrator or as an individual by registering online at <u>www.lazparking.com</u>. Applicants must complete the application identifying each vehicle to be used by the card holder. The follow information must be furnished for each vehicle listed: License tag number, vehicle's make, model, year and color.</li> <li>B. A processing fee is required for the issuance of an access card. A fee could be invoiced for lost cards.</li> <li>C. A lost or stolen parking card should be reported as soon as possible.</li> <li>D. Do not leave your parking card in your car. It may become warped due to heat or cracked due to cold temperatures.</li> </ol> | ing<br>T     |
|                                  | I have read the LAZ parking agreement*                                                                                                    |              |
|                                  | Save                                                                                                    |              |

You may also edit you password for your online account by selecting Edit Password.

|                                                                                                    |                                                                                                    | My Account | Join Our Team | Contact Us |
|----------------------------------------------------------------------------------------------------|----------------------------------------------------------------------------------------------------|------------|---------------|------------|
| PARKING                                                                                                    | Find Parking V Our Company V                                                                                   |            |               |            |
| Main<br>History<br>Pay Online<br>Edit Account<br>Edit Credit Card<br>Sign up for recurring<br>payment<br>Edit Password<br>Parkers<br>Contact | Monthly Parking Center         Set Online Password for:       Billing@lazparking.com         Current Password* |            |               |            |
| Sign Out                                                                                                    |                                                                                                    |            |               |            |

In order to change your email address used with your online account, select **Contact** to display the appropriate customer service representative for your parking facility. We also welcome any questions or concerns you may have over your account and parking service needs.

|                                                   |                                                                                                    | My Account | Join Our Team | Contact Us |
|---------------------------------------------------|----------------------------------------------------------------------------------------------------|------------|---------------|------------|
| PARKING                                           | Find Parking V Our Company V                                                                                       |            |               |            |
| Main<br>History                                   | Paris-on-the-Web Contact - Mozilla Firefox  LAZ Parking LTD, LLC (US) https://payments.lazparking.com/PARIS3C/Pari |            |               |            |
| Edit Account<br>Edit Credit Card                  | Monthly Parking Center<br>Contact Information for Sunset Tower (CNN                                                |            |               |            |
| Sign up for recurring<br>payment<br>Edit Password | Building)<br>Your Contact Customer Service<br>EMail Address <u>Billing@lazparking.com</u>                          |            |               |            |
| Parkers<br>Contact                                | Phone 888-8888                                                                                                    |            |               |            |
| Sign Out                                          |                                                                                                    |            |               |            |

You may also edit the parker details you have on file. By selecting **Parkers**, the following screen will appear with the active parkers in your account. You may select each parker to edit further details including the vehicle information on file. If your facility allows you to have a second vehicle, you may fill out the second vehicle information section.

|                                                        |                                                                                                    |                                                                        | My Account Jo      | oin Our Team Contact U |
|--------------------------------------------------------|----------------------------------------------------------------------------------------------------|------------------------------------------------------------------------|--------------------|------------------------|
| PARKING                                                | Find Parking 🗸                                                                                                    | Our Company 🗸                                                          |                    |                        |
| Main<br>History<br>Pay Online                          |                                                                                                    | rking Center                                                           |                    |                        |
| Edit Account<br>Edit Credit Card<br>Sign up for recurr | Name<br>Jon Bon Jovi                                                                                                    |                                                                        | Access Card<br>405 | Space                  |
| Edit Password<br>Parkers<br>Contact                    | Account #: 543210<br>Name: Jon Bon Jovi<br>Parking Location: Sunset Tower (CNN<br>Current Balance: \$.00                 | l Building)                                                            |                    |                        |
| Sign Out                                               | Edit Parker Information<br>Name<br>Phone<br>Department<br>Auto Make 1<br>Auto License 1<br>Auto Make 2<br>Auto License 2 | Jon Bon Jovi<br>867-5309<br>Rock & Roll<br>Mercedes<br>JON BON<br>Save |                    |                        |

Partners In Parking™

You may need to add additional parkers to your account in the future. You may easily request to add additional parkers to your existing parking account. Select **Parkers**, and the option **Add Parker** will display below. Select **Add Parker** then enter in the information on your new desired parker and select **Save**. Your additional parker request will be submitted to the facility. A LAZ Parking Team member will follow up within 24 hours with an answer to your request, based on space availability.

|                                  |                              | My Account J | oin Our Team Contact Us |
|----------------------------------|------------------------------|--------------|-------------------------|
| PARKING                          | Find Parking V Our Company V |              |                         |
| Main                             |                              |              |                         |
| History                          | Monthly Parking Center       |              |                         |
| Pay Online                       | ·····, · ·····               |              |                         |
| Edit Account                     | Current Parkers              |              |                         |
| Edit Credit Card                 | Name                         | Access Card  | Space                   |
| Sign up for recurring<br>payment | <u>Jon Bon Jovi</u>          | 405          |                         |
| Edit Password                    |                              |              |                         |
| Parkers                          |                              |              |                         |
| Add Parker                       |                              |              |                         |
| Contact                          |                              |              |                         |
|                                  |                              |              |                         |

## **Monthly Parking Center**

| Account #: 543210<br>Name: Jon Bon Jovi<br>Parking Location: Sunset Tower (CNN Bu<br>Current Balance: \$.00 | ilding)    |
|----------------------------------------------------------------------------------------------------|------------|
| Edit Parker Information                                                                                     |            |
| Name                                                                                                    |            |
| Category                                                                                                    | Reserved V |
| Start Date                                                                                                  | 4/28/2014  |
| Phone                                                                                                    |            |
| Department                                                                                                  |            |
| Auto Make 1                                                                                                 | ~          |
| Auto License 1                                                                                              |            |
| Auto Make 2                                                                                                 | ~          |
| Auto License 2                                                                                              |            |
|                                                                                                    | Save       |
| Partners In Parking™                                                                                        |            |

We thank you for using your LAZ Online account to manage your monthly parking.